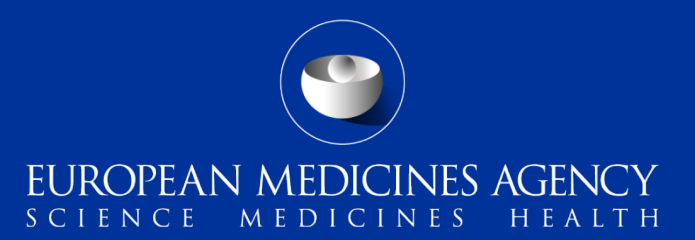

### Union Pharmacovigilance Database: webinar on signal detection and analysis

EVV DWH Dashboard and Reports

Sample Methodology of Signal Detection

Presented by Laura Descalzo on 24 November 2021 Veterinary Risk and Surveillance Service

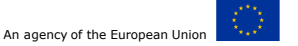

## Data analysis – example methodology (product based analysis)

#### Define baseline: Overview of data:

Number of reports, data distribution, eg. Species, geographic origin

#### **Prioritisation:**

- Identify which AEs should be investigatedFocus on VeDDRA terms not included in the SPC taking into account: Relative frequency of the VeDDRA terms Nature and severity of the VeDDRA terms
- Identify issues that might need urgent attention Screen the data for issues that may require urgent consideration e.g. human reports, high numbers of animal deaths, MI events.

## Consider the possible association with the product at report level for each of the signals investigated:

- Geographic origin
- Breed
- Age
- Other reactions reported
- Time to onset, detailed dose, and route of administration
- Off label use?
- Narrative

Many signals might be due to confounding factors. These are mainly of two types, confounding by disease (indication) and confounding by medication:

#### Confounded by disease

This is when it is considered that the AE might be regarded as symptoms of the disease the product has been administrated for, and not as a reaction to the product itself. However, it is important to consider that when the AE is typical for the indication it may also denote aggravation of the disease. Clinical judgment should be used.

#### **Confounded by medication**

This is when it is considered that the AE may be due to concomitant medication.

#### Population frequency of certain events

E.G epileptic seizures (happen randomly in the general population) and the baseline frequencies are not usually known. Hence they might appear as Aes, although they were not actually caused by the VMP

1 Webinar on signal detection and analysis

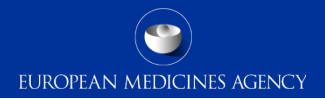

### **Essential DATA systems**

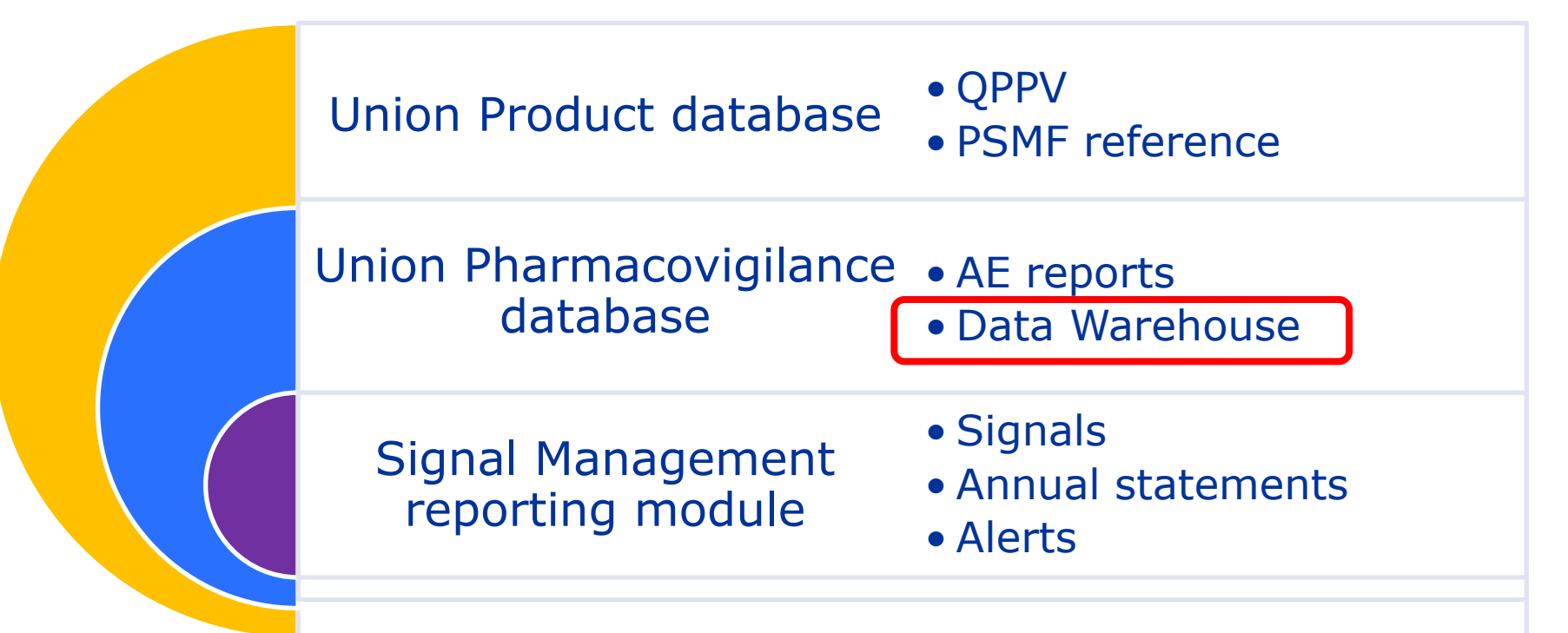

Webinar on signal detection and analysis

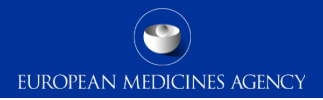

### Dashboards: product-based analysis

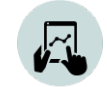

ADVERSE EVENT OVERVIEW To obtain baseline data: Number of AERs per product and species, Number of animals affected, Number of fatalities

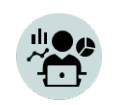

SIGNAL EVALUATION

To analyse the profile of affected animals (i.e. breed, age) for adverse events of interest (potential signs) and identify potential risk factors, effects of co-medication, geographical distribution or pharmaceutical form

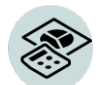

SIGNAL DETECTION

To view the type of Adverse Events reported for a selected product or group of products (at SOC and PT) and to compare the frequency to the number of reports involving other products and other clinical signs = ROR / ROR(-)

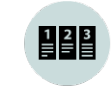

DATA STRATIFICATION To compare a product to products of the same class, or to identify and exclude certain products from the comparison (products with a disproportionate number of reports for a specific AE)

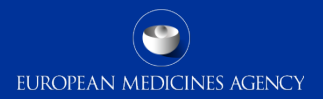

### EVV: Product data overview

#### UPD

Metacam 0.5 mg/ml – Oral suspension (cats, guinea pigs)

Metacam 0.5 mg/ml – Oral suspension (dogs)

Metacam 1 mg/ml – Chewable tablet (dogs)

Metacam 1.5 mg/ml – Oral suspension (dogs)

Metacam 2 mg/ml – Solution for injection (cats)

The **PI entries** are generated on the following strategies:

- 1. Product Name
- 2. Product Name + Strength
- 3. Product Name + Pharmaceutical form
- 4. Product Name + Strength + Pharmaceutical form

The **Product composition entries** are generated on the following strategies:

- 1. Active ingredient(s) name(s)
- 2. Active ingredient(s) name(s) + Strength(s)
- 3. Active ingredient(s) name(s) + Pharmaceutical form
- 4. Active ingredient(s) name(s) + Strength + Pharmaceutical form

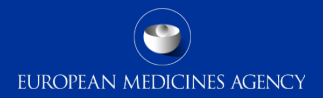

## Data analysis – EVVET DWH Filters selection page (1)

| luct information (Required)                 |               |  |
|---------------------------------------------|---------------|--|
| Active substance                            | -Select Value |  |
| Product short name                          |               |  |
| ATC vet code                                | -Select Value |  |
| Reported brand name                         | -Select Value |  |
| Product authorisation number                | -Select Value |  |
| Reported authorisation number               | -Select Value |  |
| Product composition (Type = Composition)    | -Select Value |  |
| Product composition (Type = Strength)       | -Select Value |  |
| Product composition (Type = Formulation)    | -Select Value |  |
| Product composition (Type = Pharma Product) | -Select Value |  |
|                                             |               |  |

## Data analysis – EVVET DWH Filters selection page (2)

3. Report filter (Required, only apply for signal detection and static ROR)

Human or animal 🗹 Animal 🗹 Human

#### 4. Optional report filters

| Age (hours) >=Select Value    | GenderSelect Va             | alue          | Original received date   | Between               | _ <sup>1</sup> 20 120 |   |
|-------------------------------|-----------------------------|---------------|--------------------------|-----------------------|-----------------------|---|
| <=Select Value                | SpeciesSelect Va            | alue 💌 Start  | date of reaction/event   | Between               | III III III           |   |
| Age (days) >=Select Value     | BreedSelect Va              | alue 💌 🗚      | uthorisation procedure   | Select Value          |                       |   |
| <=Select Value                | Occurrence regionSelect Va  | alue          | Information type         | Select Value          |                       |   |
| Age (months) >=Select Value ▼ | Occurrence countrySelect Va | alue 💌 Primar | y source categorisation  | Select Value          |                       |   |
| <=Select Value 💌              | OrganisationSelect Va       | alue 💌 Is     | use according to label   | Select Value          |                       | - |
| Age (years) >=Select Value ▼  | Report typeSelect Va        | alue 💌        | Exclude lack of efficacy | 🗌 Yes                 |                       |   |
| <=Select Value                | SeriousSelect Va            | Hide          | e known VedDRA terms     | Yes                   |                       |   |
| Is off label                  |                             |               |                          |                       |                       |   |
| Indication Yes Produc         | ct expired Yes              | Storage       | )Yes Tr<br>)No           | eatment 🗌 Yes<br>🗌 No | Other issue 		Yes     |   |

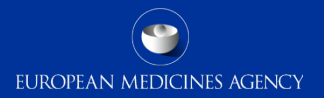

#### JCT/ACTIVE SUBSTANCE/ATCVET CODE

Species ---Select Value--

Number of cases 🗸

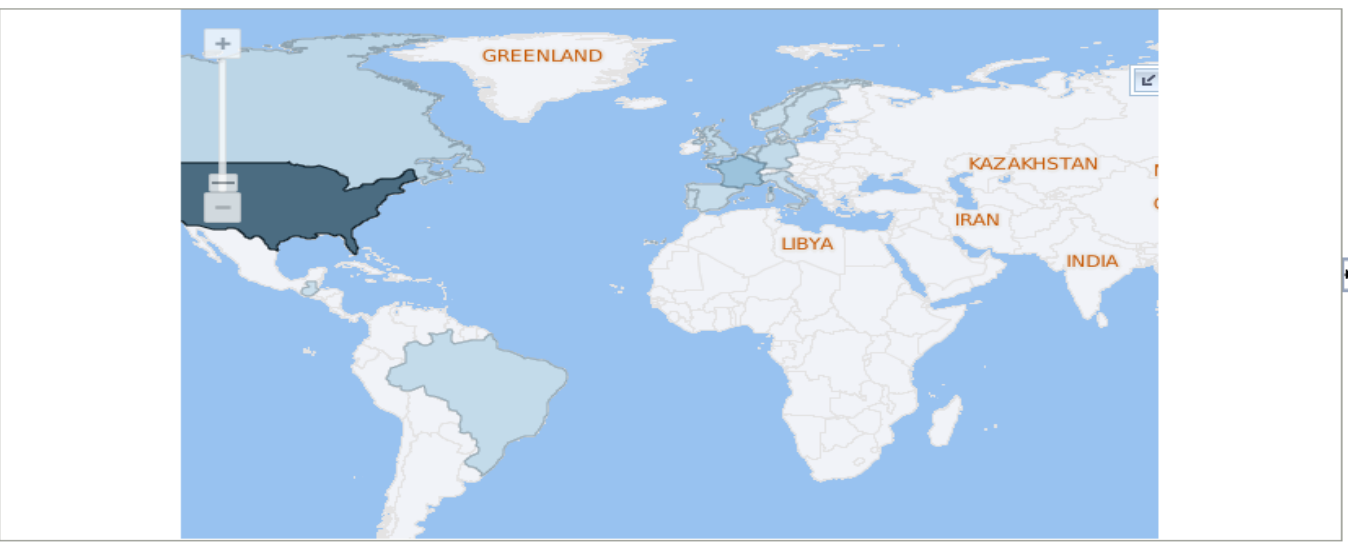

Analyze - Refresh - Print - Export

7 Webinar on signal detection and analysis

Product Hierarchy Level Medicinal product shortname ¥

|                             |                   | Human or animal    | Animal          | Human                   |                 |                | man Number      |                | Number reacted |    |
|-----------------------------|-------------------|--------------------|-----------------|-------------------------|-----------------|----------------|-----------------|----------------|----------------|----|
|                             | Seriousness       |                    | Yes             |                         | No              |                | Unknown         |                |                |    |
| 94                          |                   |                    | Number of cases | of cases Number reacted | Number of cases | Number reacted | Number of cases | Number reacted |                |    |
| Medicinal product shortname | Occurrence region | Occurrence country |                 |                         |                 |                |                 |                |                |    |
|                             | EEA               | Belgium            |                 |                         | 1               | 1              |                 |                | 1              | 1  |
|                             |                   | Denmark            |                 |                         | 1               | 1              |                 | e              | 1              | 1  |
|                             |                   | France             | 25              | 25                      | 33              | 43             | 1               | 1              | 59             | 69 |
|                             |                   | Germany            | 5               | 11                      | 5               | 5              | 1               | 1              | 11             | 17 |
|                             |                   | Italy              | 2               | 2                       |                 |                |                 |                | 2              | 2  |
|                             |                   | Netherlands        | 2               | 2                       | 1               | 1              |                 |                | 3              | 3  |
|                             |                   | Norway             |                 |                         | 1               | 1              |                 |                | 1              | 1  |
|                             |                   | Portugal           | 4               | 4                       |                 |                |                 |                | 4              | 4  |
|                             |                   | Spain              | 6               | 7                       |                 |                |                 |                | 6              | 7  |
|                             |                   | Sweden             |                 |                         | 1               | 1              |                 |                | 1              | 1  |
|                             | Non EEA           | Australia          | 2               | 2                       |                 |                |                 |                | 2              | 2  |
|                             |                   | Brazil             | 9               | 9                       |                 |                |                 |                | 9              | 9  |
|                             |                   | Canada             | 19              | 19                      |                 |                |                 |                | 19             | 19 |

8 Webinar on signal detection and analysis

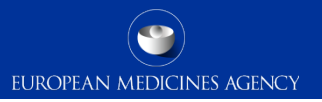

### **Signal detection with 2 RORs – type of Aes reported for product or substance**

Product Hierarchy Level Medicinal product shortname V

Date 1: 19/02/2020 Date 2: 19/03/2021

Species Cat V

| Medicinal product<br>shortname | A7 | VedDRA SOC name                  | VedDRA PT name                | Number of cases between date 1 and date 2 | Number reacted between date 1 and date 2 | ROR (-) until date<br>2 | ROR until date<br>2 | ROR (+) until date<br>2 |
|--------------------------------|----|----------------------------------|-------------------------------|-------------------------------------------|------------------------------------------|-------------------------|---------------------|-------------------------|
|                                |    | Behavioural disorders            | Aggression                    | 2                                         | 2                                        | 1.52                    | 1.80                | 2.14                    |
| -                              |    |                                  | Anxiety                       | 2                                         | 2                                        | 1.50                    | 1.78                | 2.12                    |
|                                |    |                                  | Behavioural disorder NOS      | S                                         | 5                                        | 1.14                    | 1.35                | 1.59                    |
|                                |    |                                  | Grooming disorder             | S                                         | 7                                        | 12.22                   | 14.88               | 18.10                   |
|                                |    |                                  | Hallucination                 | 0                                         |                                          | N/A                     | N/A                 | N/A                     |
|                                |    |                                  | Hyperactivity                 | 13                                        | 15                                       | 5.52                    | 6.62                | 7.93                    |
|                                |    |                                  | Self mutilation               | 1                                         | 1                                        | N/A                     | N/A                 | N/A                     |
|                                |    | Vocalisation                     | S                             | 5                                         | 1.61                                     | 1.91                    | 2.26                |                         |
|                                |    | Blood and lymphatic system       | Other blood disorder NOS      | 0                                         |                                          | N/A                     | N/A                 | N/A                     |
|                                |    | disorders                        | Other coagulation abnormality | 1                                         | 1                                        | N/A                     | N/A                 | N/A                     |
|                                |    | Cardio-vascular system disorders | Bradycardia                   | 0                                         |                                          | N/A                     | N/A                 | N/A                     |
|                                |    |                                  | Cardiac arrest                | 0                                         |                                          | N/A                     | N/A                 | N/A                     |
|                                |    |                                  | Cardiac insufficiency         | 0                                         |                                          | N/A                     | N/A                 | N/A                     |
|                                |    |                                  | Circulatory shock             |                                           | 1                                        | N/A                     | N/A                 | N/A                     |
|                                |    | Hypotension                      | 0                             |                                           | 3.27                                     | 3.92                    | 4.70                |                         |
|                                |    |                                  | Murmur                        | 0                                         |                                          | N/A                     | N/A                 | N/A                     |
|                                |    |                                  | Pericardial effusion          | 1                                         | 1                                        | N/A                     | N/A                 | N/A                     |
|                                |    |                                  | Tachycardia                   | 1                                         | 3                                        | 2.67                    | 2.45                | 2.90                    |

9 Webinar on signal detection and analysis

Signal evaluation: species/breed, age, weight, time to onset, off-label use analysis

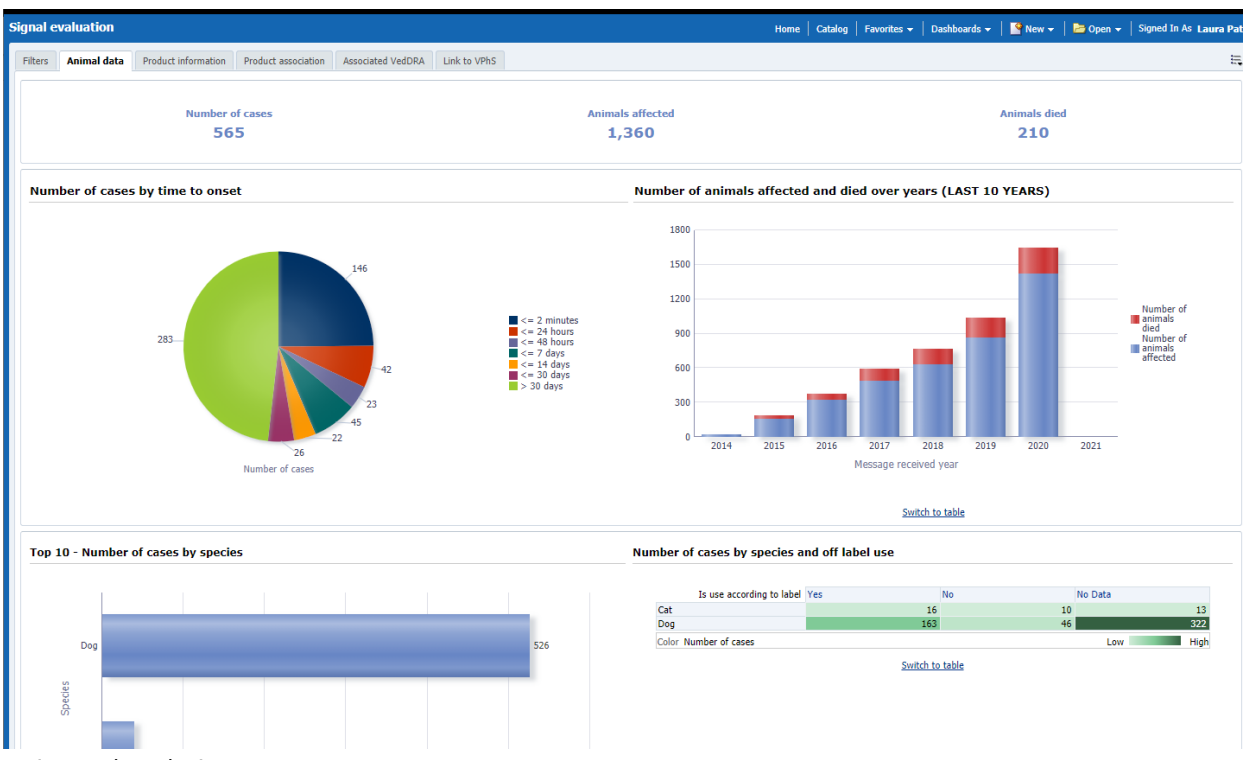

10 Webinar on signal detection and analysis

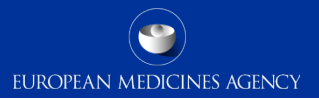

#### Number of cases by species and breeds

| Species | Dog | V |
|---------|-----|---|
|---------|-----|---|

| Age range         | Number of cases | Number of animals affected | Number of animals died |
|-------------------|-----------------|----------------------------|------------------------|
| 0-0.49 years      | 11              | 11                         | 4                      |
| 0.5-0.99 years    | 14              | 14                         | 2                      |
| 1-6.99 years      | 279             | 279                        | 21                     |
| 13 and over years | 33              | 33                         | 6                      |
| 7-12.99 years     | 151             | 152                        | 40                     |
| Unknown           | 38              | 832                        | 128                    |

Species Dog 🗸

Age range 0-0.49 years

~

| Species | Dog | ¥ |
|---------|-----|---|
|---------|-----|---|

| Breed                     | Number of cases | Number of animals affected | Number of animals died |
|---------------------------|-----------------|----------------------------|------------------------|
| Alaskan Malamute          | 1               | 1                          | 0                      |
| Chihuahua                 | 1               | 1                          | 0                      |
| Collie - Border           | 2               | 2                          | 0                      |
| Crossbred Canine/dog      | 4               | 4                          | 2                      |
| Shepherd Dog - German     | 1               | 1                          | 1                      |
| Spaniel - Cocker American | 1               | 1                          | 0                      |
| Unknown                   | 1               | 1                          | 1                      |

| Breed                                                                                 | Number of cases | Number of animals affected | Numbe |   |
|---------------------------------------------------------------------------------------|-----------------|----------------------------|-------|---|
| Akita                                                                                 | 1               | 1                          |       | * |
| Beagle                                                                                | 2               | 2                          |       |   |
| Berger Picard or Sheepdog - Picardy                                                   | 1               | 1                          |       |   |
| Borzoi                                                                                | 1               | 1                          |       |   |
| Boxer (German Boxer)                                                                  | 2               | 2                          |       |   |
| Chihuahua                                                                             | 8               | 8                          |       |   |
| Collie - Border                                                                       | 2               | 2                          |       |   |
| Crossbred Canine/dog                                                                  | 19              | 19                         |       |   |
| Dachshund - Miniature                                                                 | 1               | 1                          |       |   |
| Dog (other)                                                                           | 7               | 7                          |       |   |
| Maltese                                                                               | 5               | 5                          |       |   |
| Papillon - Spaniel - Continental Toy (with erect ears or with dropped ears (Phaléne)) | 2               | 2                          |       |   |
| Pekingese                                                                             | 1               | 1                          |       |   |
| Pointing Dog - Hungarian Short-haired (Vizsla)                                        | 1               | 1                          |       |   |
| Poodle - Toy                                                                          | 1               | 1                          |       |   |
| Pug                                                                                   | 1               | 1                          |       |   |
| Retriever - Golden                                                                    | 1               | 1                          |       |   |
| Retriever - Labrador                                                                  | 1               | 1                          |       |   |

Classified as public by the European Medicines Agency

#### Species Dog 🗸

| Weight range   | Number of cases | Number of animals affected | Number of animals died |
|----------------|-----------------|----------------------------|------------------------|
| 0-4.999 kg     | 100             | 895                        | 141                    |
| 10-24.999 kg   | 160             | 160                        | 20                     |
| 25-44.999 kg   | 133             | 133                        | 25                     |
| 45-69.999 kg   | 16              | 16                         | 4                      |
| 5-9.999 kg     | 116             | 116                        | 11                     |
| 70 and over kg | 1               | 1                          | 0                      |

Weight range 0-4.999 kg 🔽 🖌

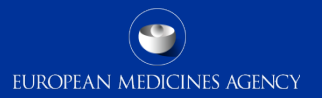

### Product information (Geographical, information type and pharma form breakdown)

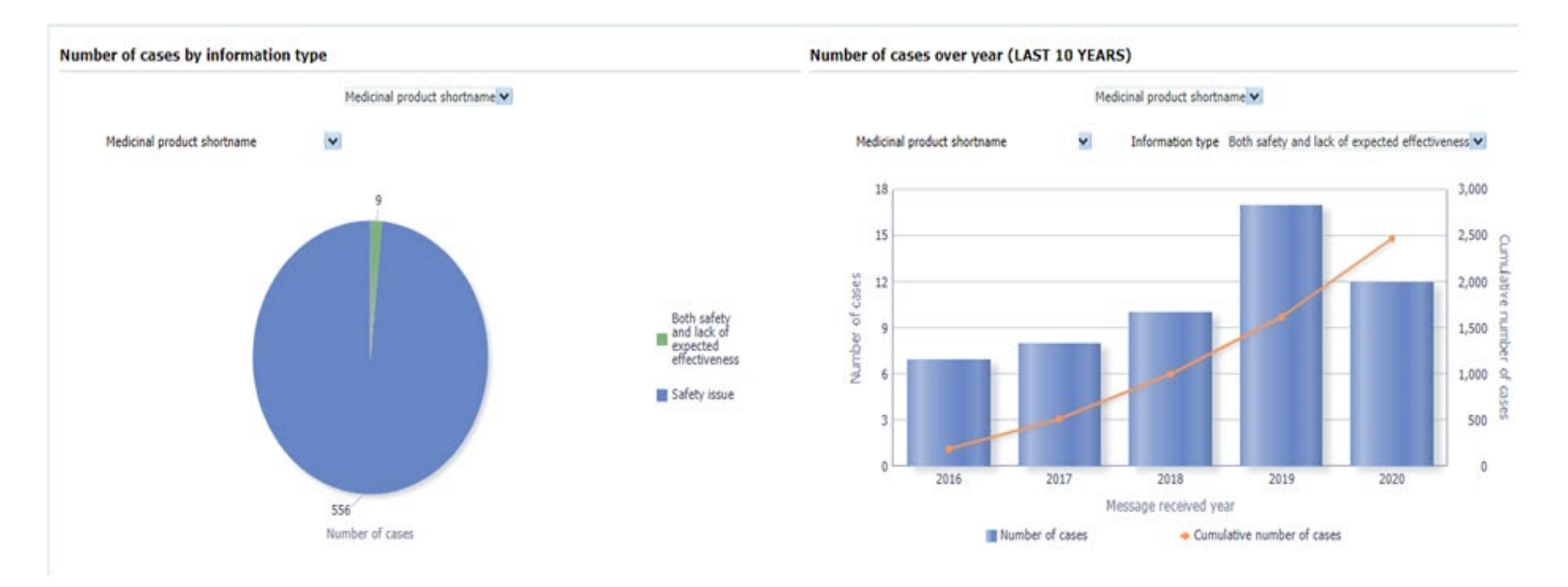

12 Webinar on signal detection and analysis

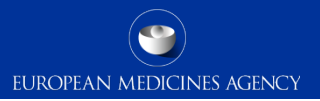

### Product information (Geographical, information type and pharma form breakdown)

Number of animals affected by pharmaceutical form or active substance

Pharmaceutical product form 🗸

Species Cat 🗸

| Information | type | Saf | fety | issue | ¥ |
|-------------|------|-----|------|-------|---|
|-------------|------|-----|------|-------|---|

|                             |                   |                        | Animal         |                            |                        | Number of AERs | Number of animals affected | Number of animals died |
|-----------------------------|-------------------|------------------------|----------------|----------------------------|------------------------|----------------|----------------------------|------------------------|
| Pharmaceutical product form | Occurrence region | Occurrence country (U) | Number of AERs | Number of animals affected | Number of animals died |                |                            |                        |
| CHEWABLE TABLET             | Non EEA           | UNITED STATES          | 3              | 3                          | 0                      | 3              | 3                          | 0                      |
| SPOT-ON SOLUTION            | EEA               | FRANCE                 | 2              | 2                          | 0                      | 2              | 2                          | 0                      |
|                             |                   | GERMANY                | 2              | 2                          | 1                      | 2              | 2                          | 1                      |
| N                           | Non EEA           | AUSTRALIA              | 3              | 3                          | 1                      | 3              | 3                          | 1                      |
|                             |                   | BRAZIL                 | 1              | 1                          | 1                      | 1              | 1                          | 1                      |
|                             |                   | CANADA                 | 1              | 1                          | 0                      | 1              | 1                          | 0                      |
|                             |                   | NEW ZEALAND            | 1              | 1                          | 1                      | 1              | 1                          | 1                      |
|                             |                   | SOUTH AFRICA           | 2              | 2                          | 1                      | 2              | 2                          | 1                      |
|                             |                   | UNITED KINGDOM         | 1              | 1                          | 0                      | 1              | 1                          | 0                      |
|                             |                   | UNITED STATES          | 25             | 25                         | 4                      | 25             | 25                         | 4                      |
| Grand Total                 |                   |                        | 39             | 39                         | 9                      | 39             | 39                         | 9                      |

Return - Analyze - Print - Export

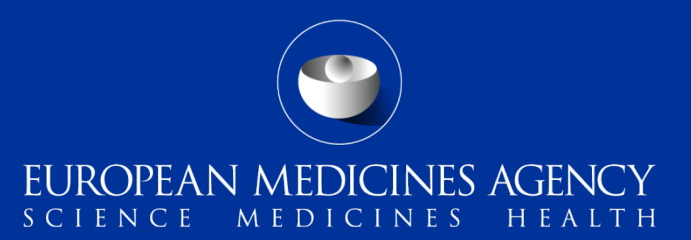

### Live Demo

14 Webinar on signal detection and analysis

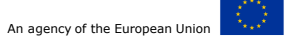

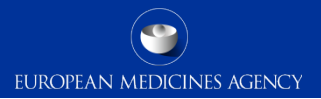

## Data analysis – EVVET DWH Continuous monitoring (signalling report)

| Signalling for reactions linked to a product or ingredient                                                                                                    | 3. Report filter (Required)                                        |
|----------------------------------------------------------------------------------------------------|--------------------------------------------------------------------|
| Filters       Signalling for reactions linked to a product or ingredient         1       Output lowel (Decryierd)                                                                                                    | Human or animal 🗌 Human 🗌 Animal                                   |
| Output level (Required)<br>Output level (Required)<br>Output level (Require | 4. Product information                                             |
| 2. Message received date range (Required)         Message received date Between         25/10/2021                                                                                                    | Product MAHSelect Value  Product authorisation countrySelect Value |

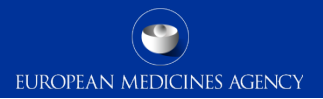

## Data analysis – EVVET DWH Continuous monitoring (signalling report)

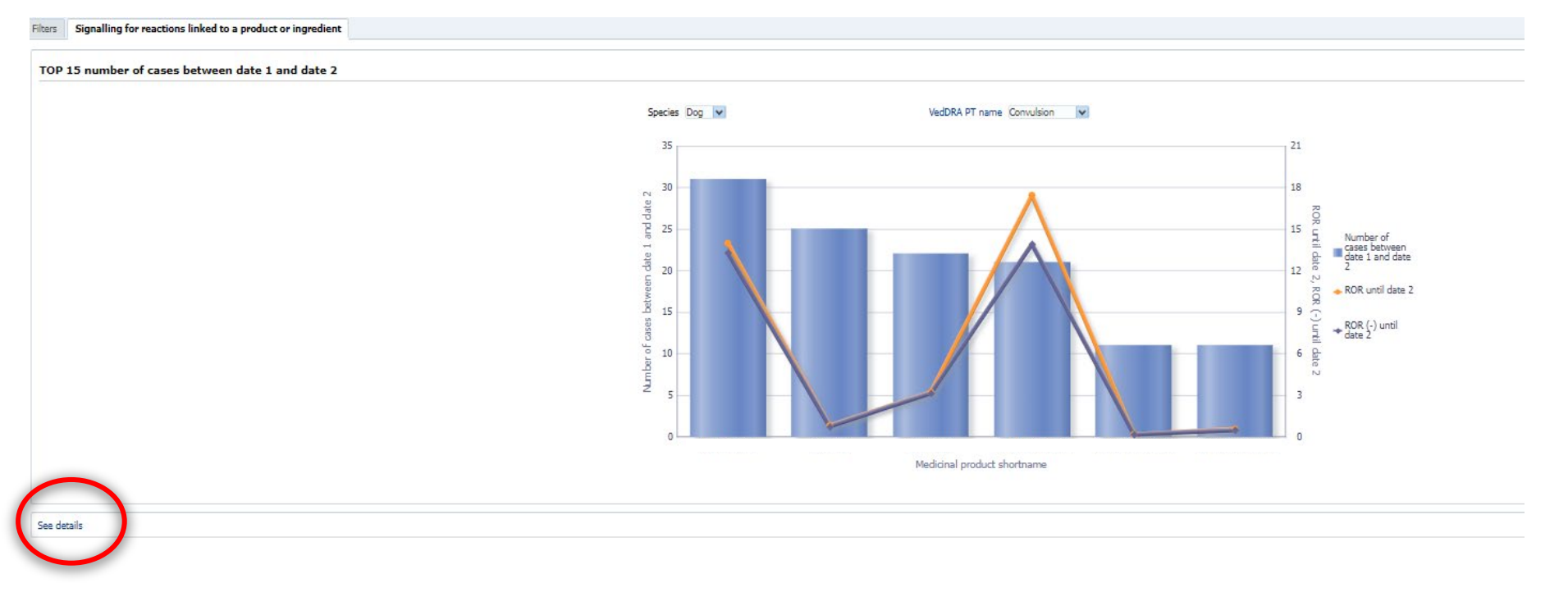

16 Webinar on signal detection and analysis

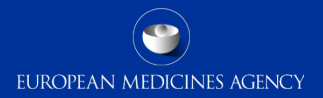

### **Continuous monitoring (Signalling report)**

Date 1: 01/10/2020 Date 2: 15/10/2020

Species Dog 🔽

| iedicinal product shortname ${igwarpi}$ | VedDRA SOC name               | VedDRA PT name   | Go to signal evaluation dashboard | Number of cases between date 1 and date 2 | Number reacted between date 1 and date 2 | ROR (-) until date 2 | ROR until date 2 | ROR (+) until date 2 No | umber of cases until date 1 | Number reacted until date 1 | ROR (-) until date 1 | ROR until date 1 P | ROR (+) until date 1 To | otal number of cases |
|-----------------------------------------|-------------------------------|------------------|-----------------------------------|-------------------------------------------|------------------------------------------|----------------------|------------------|-------------------------|-----------------------------|-----------------------------|----------------------|--------------------|-------------------------|----------------------|
|                                         | Digestive tract disorders     | Emesis           | Link                              | 1                                         | 15                                       | 1.37                 | 1.40             | 1.43                    | 3050                        | 3,934                       | 1.37                 | 1.41               | 1.44                    | 3148                 |
|                                         | Neurological disorders        | Ataxia           | Link                              | 16                                        | 16                                       | 2.16                 | 2.22             | 2.27                    | 1767                        | 2,565                       | 2.16                 | 2.21               | 2.27                    | 185                  |
|                                         |                               | Convulsion       | Link                              | 2                                         | 22                                       | 3.18                 | 3.26             | 3.34                    | 2727                        | 3,552                       | 3.18                 | 3.26               | 3.34                    | 2892                 |
|                                         | Systemic disorders            | Anorexia         | Link                              | 16                                        | 16                                       | 2.31                 | 2.37             | 2.43                    | 2664                        | 3,505                       | 2.31                 | 2.37               | 2.42                    | 274                  |
|                                         |                               | Death            | Link                              | 24                                        | 24                                       | 1.72                 | 1.76             | 1.80                    | 2800                        | 3,944                       | 1.71                 | 1.75               | 1.79                    | 292                  |
|                                         |                               | Lack of efficacy | Link                              | 26                                        | 26                                       | 0.26                 | 0.26             | 0.27                    | 1273                        | 1,414                       | 0.26                 | 0.26               | 0.27                    | 1414                 |
|                                         |                               | Lethargy         | Link                              | 20                                        | 20                                       | 1.95                 | 1.99             | 2.04                    | 3404                        | 4,287                       | 1.94                 | 1.99               | 2.04                    | 3512                 |
|                                         | Systemic disorders            | Lack of efficacy | Link                              | 15                                        | i 34                                     | 5.54                 | 6.24             | 7.02                    | 729                         | 1,214                       | 5.49                 | 6.19               | 6.97                    | 805                  |
|                                         | Digestive tract disorders     | Diarrhoea        | Link                              | 1                                         | 13                                       | 0.34                 | 0.34             | 0.35                    | 1676                        | 1,987                       | 0.34                 | 0.34               | 0.35                    | 1766                 |
|                                         |                               | Emesis           | Link                              | 4                                         | 43                                       | 0.39                 | 0.39             | 0.40                    | 4612                        | 4,926                       | 0.39                 | 0.39               | 0.40                    | 4866                 |
|                                         | Neurological disorders        | Convulsion       | Link                              | 11                                        | 11                                       | 0.21                 | 0.22             | 0.22                    | 1133                        | 1,397                       | 0.21                 | 0.22               | 0.22                    | 1171                 |
|                                         | Systemic disorders            | Death            | Link                              | 11                                        | 11                                       | 0.11                 | 0.11             | 0.11                    | 1069                        | 1,383                       | 0.11                 | 0.11               | 0.11                    | 1142                 |
|                                         |                               | Lack of efficacy | Link                              | 285                                       | 289                                      | 14.84                | 15.18            | 15.52                   | 36657                       | 37,165                      | 14.99                | 15.33              | 15.68                   | 38170                |
|                                         |                               | Lethargy         | Link                              | 14                                        | 14                                       | 0.17                 | 0.17             | 0.18                    | 1924                        | 2,205                       | 0.17                 | 0.17               | 0.18                    | 1986                 |
|                                         | Behavioural disorders         | Vocalisation     | Link                              | 11                                        | 11                                       | 0.61                 | 0.63             | 0.65                    | 441                         | 441                         | 0.60                 | 0.62               | 0.64                    | 476                  |
|                                         | Digestive tract disorders     | Diarrhoea        | Link                              | 30                                        | ) 34                                     | 1.07                 | 1.09             | 1.11                    | 3442                        | 3,827                       | 1.07                 | 1.09               | 1.11                    | 3596                 |
|                                         |                               | Emesis           | Link                              | 65                                        | 66                                       | 1.35                 | 1.37             | 1.39                    | 8955                        | 9,377                       | 1.35                 | 1.37               | 1.40                    | 9378                 |
|                                         | Neurological disorders        | Ataxia           | Link                              | 21                                        | . 21                                     | 0.48                 | 0.49             | 0.50                    | 1526                        | 1,776                       | 0.48                 | 0.49               | 0.50                    | 1619                 |
|                                         |                               | Convulsion       | Link                              | 25                                        | 5 26                                     | 0.78                 | 0.79             | 0.81                    | 2728                        | 2,975                       | 0.78                 | 0.79               | 0.81                    | 2848                 |
|                                         |                               | Muscle tremor    | Link                              | 11                                        | . 11                                     | 0.60                 | 0.61             | 0.63                    | 1114                        | 1,130                       | 0.60                 | 0.61               | 0.63                    | 1172                 |
|                                         | Respiratory tract disorders   | Tachypnoea       | Link                              | 13                                        | 13                                       | 0.65                 | 0.66             | 0.68                    | 806                         | 1,045                       | 0.64                 | 0.66               | 0.68                    | 852                  |
|                                         | Skin and appendages disorders | Pruritus         | Link                              | 25                                        | ; 31                                     | 2.48                 | 2.54             | 2.61                    | 3373                        | 3,819                       | 2.50                 | 2.56               | 2.63                    | 3539                 |
|                                         | Systemic disorders            | Anorexia         | Link                              | 33                                        | 33                                       | 0.71                 | 0.72             | 0.73                    | 3183                        | 3,458                       | 0.70                 | 0.72               | 0.73                    | 3329                 |
|                                         |                               | Death            | Link                              | 1                                         | 13                                       | 0.18                 | 0.18             | 0.18                    | 1305                        | 1,713                       | 0.18                 | 0.18               | 0.18                    | 1365                 |
|                                         |                               | Lack of efficacy | Link                              | 208                                       | 263                                      | 1.78                 | 1.81             | 1.84                    | 15292                       | 17,223                      | 1.78                 | 1.81               | 1.84                    | 16585                |
|                                         |                               | Lethargy         | Link                              | 3                                         | 38                                       | 0.62                 | 0.63             | 0.64                    | 4447                        | 4,743                       | 0.62                 | 0.63               | 0.64                    | 4640                 |
|                                         | Digestive tract disorders     | Diarrhoea        | Link                              | 16                                        | 5 16                                     | 2.51                 | 2.60             | 2.70                    | 802                         | 833                         | 2.52                 | 2.61               | 2.71                    | 885                  |
|                                         |                               | Emesis           | Link                              | 47                                        | 48                                       | 2.77                 | 2.88             | 3.00                    | 1663                        | 1,716                       | 2.75                 | 2.87               | 2.99                    | 1851                 |
|                                         | Neurological disorders        | Convulsion       | Link                              | 11                                        | . 11                                     | 0.53                 | 0.55             | 0.57                    | 204                         | 206                         | 0.52                 | 0.53               | 0.55                    | 239                  |
|                                         | Systemic disorders            | Lack of efficacy | Link                              | 21                                        | 23                                       | 0.30                 | 0.31             | 0.32                    | 475                         | 552                         | 0.29                 | 0.30               | 0.31                    | 587                  |
|                                         |                               | Lethargy         | Link                              | 15                                        | 16                                       | 1.11                 | 1.15             | 1.19                    | 784                         | 802                         | 1.12                 | 1.16               | 1.20                    | 851                  |
|                                         | Digestive tract disorders     | Emesis           | Link                              | 11                                        | . 13                                     | 1.67                 | 1.73             | 1.80                    | 1104                        | 1,304                       | 1.67                 | 1.74               | 1.81                    | 1165                 |
|                                         | Digestive tract disorders     | Diarrhoea        | Link                              | 1                                         | 15                                       | 1.62                 | 1.67             | 1.72                    | 925                         | 1,087                       | 1.61                 | 1.66               | 1.71                    | 966                  |
|                                         |                               | Emesis           | Link                              | 2                                         | 26                                       | 1.43                 | 1.48             | 1.52                    | 1805                        | 1,958                       | 1.43                 | 1.47               | 1.52                    | 1903                 |
|                                         | Immune system disorders       | Allergic oedema  | Link                              | 19                                        | 19                                       | 5.46                 | 5.65             | 5.84                    | 1074                        | 1,146                       | 5.45                 | 5.64               | 5.83                    | 1162                 |
|                                         |                               | Anaphylaxis      | Link                              | 16                                        | 16                                       | 3.83                 | 3.96             | 4.10                    | 808                         | 832                         | 3.81                 | 3.93               | 4.07                    | 897                  |
|                                         | Skin and appendages disorders | Pruritus         | Link                              | 11                                        | . 11                                     | 1.26                 | 1.30             | 1.34                    | 391                         | 409                         | 1.24                 | 1.28               | 1.32                    | 423                  |
|                                         | Systemic disorders A          | Anorexia         | Link                              | 1                                         | 13                                       | 1.84                 | 1.90             | 1.95                    | 1306                        | 1,447                       | 1.84                 | 1.90               | 1.96                    | 1369                 |
|                                         |                               | Hyperthermia     | Link                              | 14                                        | 14                                       | 4.62                 | 4.78             | 4.94                    | 994                         | 1,062                       | 4.61                 | 4.77               | 4.93                    | 1048                 |
|                                         |                               | Lethargy         | Link                              | 2                                         | 23                                       | 2.36                 | 2.43             | 2.51                    | 2238                        | 2,413                       | 2.36                 | 2.43               | 2.51                    | 2346                 |
|                                         | Systemic disorders            | Lack of efficacy | Link                              | 16                                        | 16                                       | 1.60                 | 1.67             | 1.74                    | 1614                        | 1,748                       | 1.60                 | 1.67               | 1.74                    | 166                  |
|                                         | Neurological disorders        | Ataxia           | Link                              | 1                                         | 15                                       | 2.86                 | 2.97             | 3.08                    | 774                         | 796                         | 2.86                 | 2.96               | 3.08                    | 82                   |
|                                         |                               | Convulsion       | Link                              | 3:                                        | . 31                                     | 13.3                 | 13.99            | 14.68                   | 2242                        | 2,308                       | 13.34                | 14.00              | 14.70                   | 2366                 |
|                                         | Digestive tract disorders     | Emesis           | Link                              | 11                                        | 13                                       | 0.87                 | 1.01             | 1.18                    | 33                          | 33                          | 0.76                 | 0.90               | 1.05                    | 67                   |
|                                         | Maximulanting discolory       | Consulsion       | Unix                              | 2                                         | 22                                       | 12.0/                | 17.49            | 21.04                   | 116                         | 117                         | 14.31                | 10.17              | 22.42                   | 747                  |

🚰 🔐 🖖 🗿 Rows 1 - 45 (All Rows)

17 Webinar on signal detection and analysis

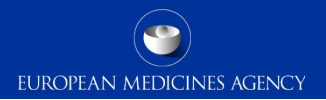

### **Continuous monitoring (List of products)**

| List of products |                                                                                                    |                   |   |  |                  |  |  |
|------------------|----------------------------------------------------------------------------------------------------|-------------------|---|--|------------------|--|--|
| Filters          | List of products                                                                                     |                   |   |  |                  |  |  |
|                  |                                                                                                    |                   |   |  | List of products |  |  |
|                  |                                                                                                    |                   |   |  | Clear all values |  |  |
|                  | * At least one field from one of the following sect<br>1. Product information<br>2. Optional filters | ions is required: |   |  |                  |  |  |
| 1. Pro           | duct information                                                                                     |                   |   |  |                  |  |  |
|                  | Active substance                                                                                     | Select Value      | ~ |  |                  |  |  |
|                  | Product short name                                                                                   | Select Value      | ~ |  |                  |  |  |
|                  | ATC vet code                                                                                         | Select Value      | ~ |  |                  |  |  |
|                  | Product authorisation number                                                                         | Select Value      | ~ |  |                  |  |  |
|                  | Product composition (Type = Composition)                                                             | Select Value      | * |  |                  |  |  |
|                  | Product composition (Type = Strength)                                                                | Select Value      | * |  |                  |  |  |
|                  | Product composition (Type = Formulation)                                                             | Select Value      | ~ |  |                  |  |  |
|                  | Product composition (Type = Pharma Product)                                                          | Select Value      | ~ |  |                  |  |  |
|                  |                                                                                                    |                   |   |  |                  |  |  |
| 2. Opt           | tional filters                                                                                       |                   |   |  |                  |  |  |
|                  | Broduct authorization procedureSelect Value                                                          |                   |   |  |                  |  |  |
|                  | Product authorisation countrySelect Value                                                            | 🗸                 |   |  |                  |  |  |
|                  | Product Addionation Country Detect Value                                                             | · •               |   |  |                  |  |  |
|                  | Product speciesSelect Value                                                                          | 🗸                 |   |  |                  |  |  |
|                  | Froduce species                                                                                      |                   |   |  |                  |  |  |

18 Webinar on signal detection and analysis

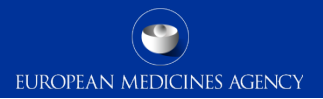

19

### **Continuous monitoring (List of products)**

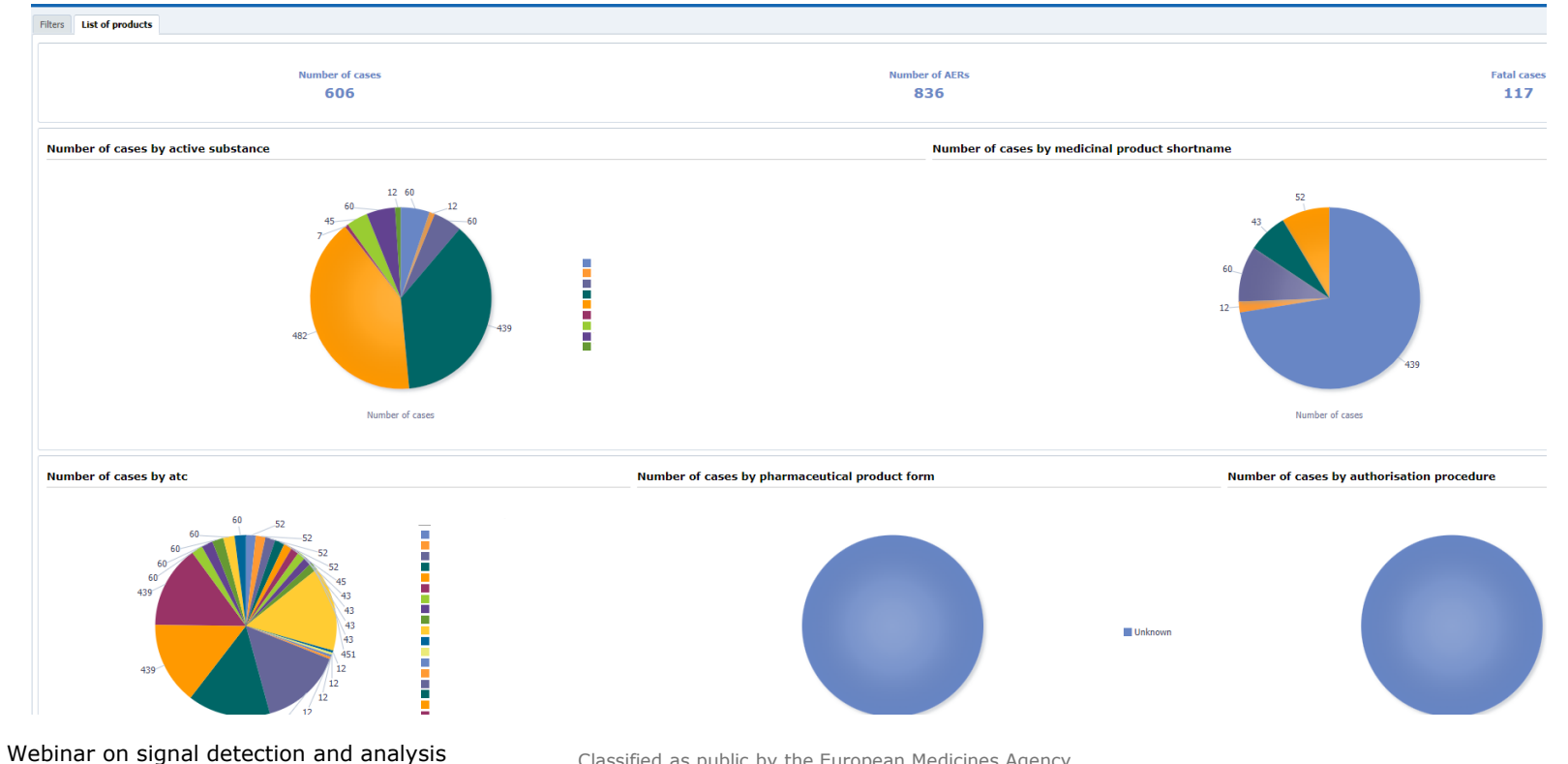

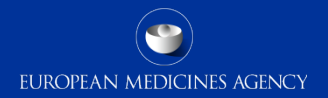

## Data analysis – EVVET DWH Continuous monitoring (List of products)

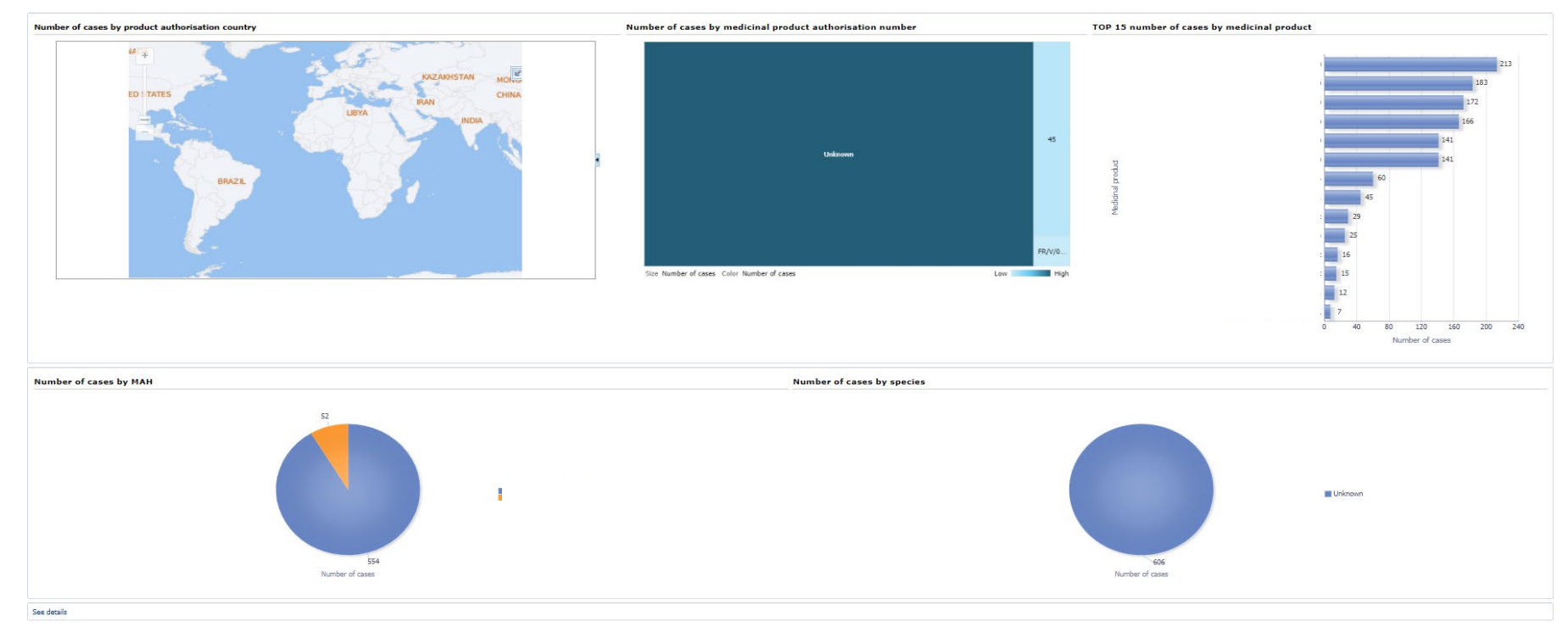

20 Webinar on signal detection and analysis

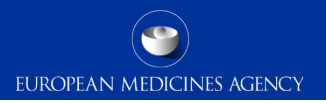

### Data analysis – EVVET DWH Potential emerging safety issue

We will go through a set of practical questions for a concrete product and reaction, in this case a signal has been found for **product A** for the VeDDRA term **recumbency** 

### □ How many cases for product A have occurred?

- ✓ The user goes to dashboard "Adverse Event Overview" and selects product A in the first prompt in the filter "Product Short name";
- ✓ Enter the "Message Received Date range" as required, ensuring that the dates that include the whole period when product A has been on the market are selected;
- ✓ Select "VeDDRA Hierarchy, VeDDRA PT name = Recumbency" and tick the box for "animal" and then run the query

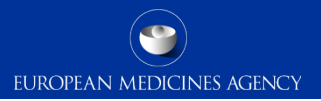

## Data analysis – EVVET DWH Potential emerging safety issue

A signal has been found for **Product A** for the VeDDRA term **recumbency**.

# Where have the majority of the cases occurred? How many animals have been affected?

- ✓ In the "Adverse Event Overview", the user clicks on "Animal/Human adverse events overview" which is a link to the signal detection dashboard;
- ✓ It will automatically navigate to the "Overview of human/animal AERs" per product/active substance/atcvet code tab.

### □ Are other products involved?

- ✓ Go to the "Signal evaluation" dashboard and select product A in the first prompt in the filter "product short name".
- ✓ Enter the "message received date range" as required *e.g.* last 5 years.
- ✓ Select "VeDDRA Hierarchy, VeDDRA PT name = Recumbency". Tick the box for "animal" in the 4th prompt and then run the query. Go to the "product association" tab

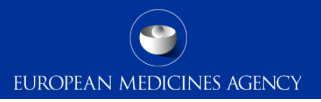

### Potential emerging safety issue

A signal has been found for **product A** for the VeDDRA term **recumbency**. The following questions emerge in a standard analysis process:

### How many animals treated with product A, have died? How many of those have been euthanised?

- \* "Adverse event overview" query gives you the number of animals died (select product A, click the "animal" box and make sure to select the dates that include the whole period when product A has been on the market);
- ✓ To see the number of animals euthanised, select the VeDDRA term LLT "Death by euthanasia".

#### How many cases have been reported between 01/03/2019 and 31/05/2019 and how many cases in total? How many new cases are we receiving daily?

- ✓ "Adverse event overview"" select product A and select the dates.
- ✓ In the column "Number of cases (Period specified)", you have the n. of cases for specified period. To see the total n. of cases, either remove the date filters, or go to "see details". In the column "N. of cases (Total ALL)" you have the n. of total cases in the database per VeDDRA term;
- ✓ In the column "N. of cases (Case count (filter not applied)" you have the n. of total cases for the product;
- ✓ For monitoring new data (not follow-ups), select the filter "New cases".

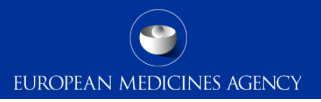

### Potential emerging safety issue

A signal has been found for p**roduct A** for the VeDDRA term **recumbency**. The following questions emerge in a standard analysis process:

- Which other products are associated with recumbency? Which product has the highest number of cases of recumbency after product A?
- ✓ Go to the "Data stratification" dashboard and select "VeDDRA terms, VedDRa PT name = Recumbency";
- Then click on "and", then select "VeDDRA term PT = Death";
- Tick the box for "Animal" then run the query by clicking on "Adverse events by VeDDRA terms. The first graph will give you the answer.

#### Which other signs have been reported together with recumbency? Which pair has the highest count?

- ✓ Go to the dashboard "Signal Evaluation" and select Product A in the first prompt in the filter "Product short name";
- ✓ Enter the "Message received date range" as required e.g. last 5 years;
- ✓ Tick the box for "animal" in the 3rd prompt;
- ✓ Select "VeDDRA Hierarchy, VedDRa PT name = Recumbency" and go to "Associated VeDDRA".

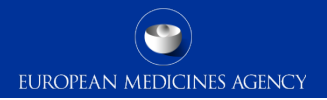

## Any questions?

### Further information

Vetchange.programme@ema.europa.eu

**Official address** Domenico Scarlattilaan 6 • 1083 HS Amsterdam • The Netherlands **Telephone** +31 (0)88 781 6000 **Send us a question** Go to www.ema.europa.eu/contact

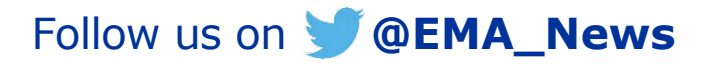